# Tutoriel pour les inscriptions aux tournois

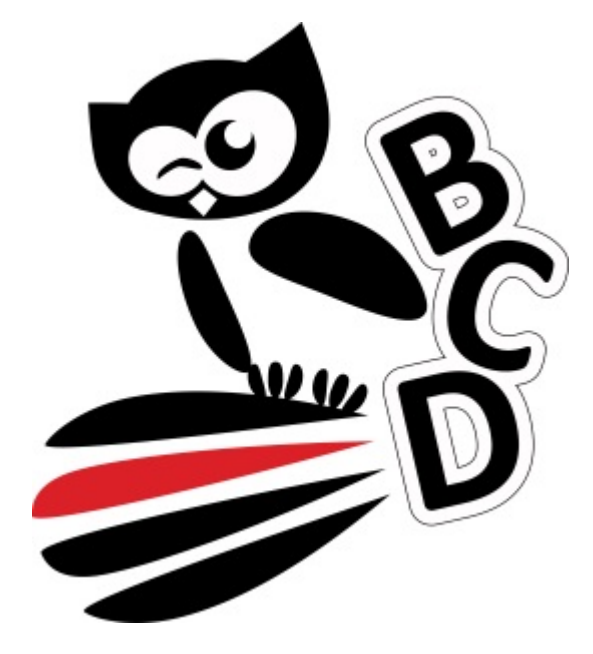

Badminton Club Dijonnais 2016/2017

# Table des matières

| Accès à l'extranet                          | .3 |
|---------------------------------------------|----|
| Inscription sur le site                     | .3 |
| Création du compte                          | .3 |
| Lien avec votre licence FFBaD               | .4 |
| Renseigner des informations sur votre comte | .5 |
| Changer de profil                           | .5 |
| Inscription à un tournoi                    | .6 |
| Paiement en ligne                           | .7 |
| Connexion / Déconnexion                     | .7 |

#### Accès à l'extranet

| Actualités Le | e club 🗸 🤇  | Compétitions 🗸 | Agenda | Badminton      | Ň            | Contact |
|---------------|-------------|----------------|--------|----------------|--------------|---------|
|               |             | Tournois       |        |                |              |         |
| Actualité     | s Le club 🗸 | Compétitions 🗸 | Agenda | Badminton 🖌    | Contact      |         |
| 10            | Mania       | Tournois       | 1      | Résultats      |              |         |
| 1000          | All I       | Interclubs     | 71     | Convocations   |              |         |
| -15           | Calles -    | Jeunes         |        | S'inscrire     |              |         |
| 100           |             | Interne        |        | and the second | and an other |         |

• Cliquer sur S'inscrire présent dans menu sur le site du BCD à partir de l'onglet Compétitions puis Tournois

#### Inscription sur le site

#### Création du compte

|   | Inscrivez-vous gratuitement<br>et accédez à votre interface personnalisée |
|---|---------------------------------------------------------------------------|
|   | Votre prénom                                                              |
|   | Votre nom                                                                 |
| 0 | Votre e-mail                                                              |
| 0 | Votre e-mail (confirmation)                                               |
| 0 | Votre mot de passe                                                        |
| 0 | Inscription gratuite                                                      |

- Renseigner les informations demandées :
  - Votre prénom
  - Votre nom
  - Votre adresse e-mail valide
  - Un mot de passe sécurisé (huit caractères avec chiffres, majuscules et symboles)

| Inscrivez-vous gratuitement<br>et accédez à votre interface personnalisée |                      |  |  |  |  |
|---------------------------------------------------------------------------|----------------------|--|--|--|--|
| Démo                                                                      |                      |  |  |  |  |
| Actiproj                                                                  |                      |  |  |  |  |
| demo.actiproj(                                                            | d see al ear         |  |  |  |  |
| demo.actiproj(                                                            | 0.00-0.000           |  |  |  |  |
|                                                                           |                      |  |  |  |  |
|                                                                           | Inscription gratuite |  |  |  |  |

• Valider la création du compte en cliquant sur « Inscription gratuite ».

#### Lien avec votre licence FFBaD

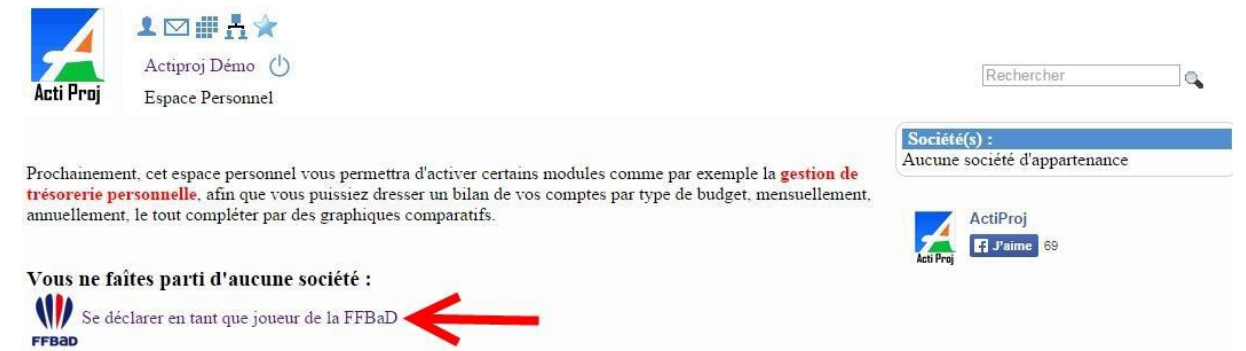

• Cliquer sur le lien « Se déclarer en tant que joueur de la FFBaD ».

| Se déclarer                    | en tant que joueur de la FFBaD                                                                     | ×    |
|--------------------------------|----------------------------------------------------------------------------------------------------|------|
| Les informati<br>modifieront p | ions suivantes vous sont demandées à titre de vérification mais ne<br>pas votre profil utilisateur |      |
| Prénom                         | Démo                                                                                               |      |
| Nom                            | Actiproj                                                                                           |      |
| Sexe                           | 🖲 🛉 Homme 🍦 Femme                                                                                  |      |
| Date de<br>Naissance           | 01/01/1985                                                                                         |      |
| Numéro de                      | 06965605                                                                                           |      |
| Licence                        | (Ne pas oublier les '0')                                                                           |      |
| Catégorie                      | Benjamin 1 🔹                                                                                       |      |
| Club                           | BADMINTON CLUB DE LUTTERBACH                                                                       | •    |
|                                | Valider 🛛                                                                                          | - 50 |

- Renseigner les informations demandées (toutes ces informations sont obligatoires pour trouver votre profil) :
  - Votre prénom / nom / sexe / date de naissance
  - Votre numéro de licence

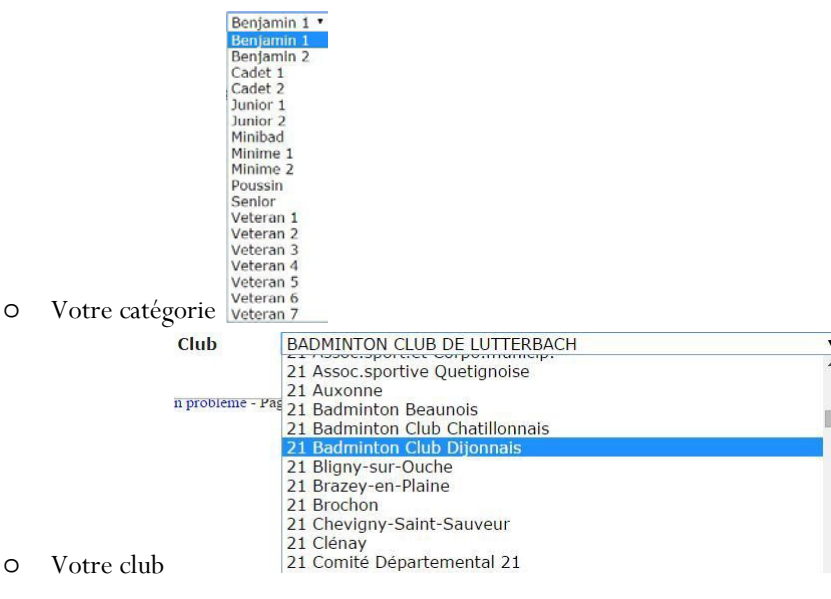

• Confirmer en cliquant sur « Valider »

#### Renseigner des informations sur votre comte

Cliquer sur notre nom prénom en haut à gauche pour pouvoir modifier vos informations.

| Prenom         | Démo                |  |
|----------------|---------------------|--|
| Nom            | Actiproj            |  |
| Sexe           | 🖲 🛉 Homme 🏟 🛉 Femme |  |
| Date de Naissa | nce 01/01/1985      |  |

• Ces informations ne sont pas obligatoires mais fortement recommandées pour les inscriptions aux tournois.

#### Changer de profil

Sur la page d'accueil, il faut maintenant changer de profil et passer sur Badminton Club Dijonnais afin d'accéder à toutes les fonctionnalités.

| 🗼 Roussey Aurélie 👻         | 🕕 👤 🖂 🏢 👫 🌟 👻   Espace Personnel              | Rechercher                               |
|-----------------------------|-----------------------------------------------|------------------------------------------|
| Mon Profil                  |                                               |                                          |
| * Espace Personnel          |                                               |                                          |
| Badminton Club<br>Dijonnais | □     Joueurs □     Instances □     Societe □ |                                          |
| Se déconnecter              |                                               |                                          |
| Semaine 1 Semaine 2         | Semaine 3 Semaine 4                           | Société(s) :<br>Badminton Club Dijonnais |

Le résultat est :

| 🗼 Roussey Aurélie 👻                                                          | 🕕 보 🖂 🏢 🛧 🛧 -                                                                 | (i) 📇 Badminton Clut                              | Dijonnais |                                   | Rechercher | ۾ 📃   |
|------------------------------------------------------------------------------|-------------------------------------------------------------------------------|---------------------------------------------------|-----------|-----------------------------------|------------|-------|
| Tournois マ Inscription                                                       | ns $\bigtriangledown$ Joueurs $\bigtriangledown$ Instances $\bigtriangledown$ | Interclubs 🗢 Société 🗢                            |           |                                   |            |       |
| Responsable des inscriptions<br>Groslevin Sophie 💟                           | Inscriptions 7                                                                | Cournois                                          |           | Accès<br>Votre espace per         | rsonnel    |       |
| Joueur au choix dans les prochains t                                         | Tournois de v<br>l'organisateur                                               | v <mark>otre club (T</mark> ournois dont vo<br>r) | us êtes   | Code Société : 1                  | 1b9842e0a  |       |
| Tournois proposés par votre club                                             | n Jeunes et                                                                   |                                                   | (         | Vos règlement<br>Vous êtes à jour | s (club)   |       |
| Vétérans<br>Date limite Club 10 Août 2016<br>Du 27 Août 2016 au 28 Août 2016 |                                                                               |                                                   |           | Simple                            | Double     | Mixte |
|                                                                              |                                                                               |                                                   |           | R6                                | R5         | R6    |
|                                                                              |                                                                               |                                                   |           |                                   | FFBaD      |       |

#### Inscription à un tournoi

<u>1ère possibilité</u> : dans l'onglet inscription, cliquez sur inscriptions aux tournois et vous obtiendrez l'écran ci-dessous :

| BAI<br>Bou<br>Du<br>Date<br>Tari           | D EN BRES<br>org en Bresse<br>04 Octobre 2<br>e limite club<br>e limite orga<br>ffs Orga. : 14 | SE 2014<br>≥ / Montagnat<br>2014 au 05 Octobr<br>19/09/2014<br>24/09/2014<br>4€/18€/21€ | e 2(                                                               | <ul> <li>Tournoi National de Quetigny<br/>QUETIGNY</li> <li>Du 11 Octobre 2014 au 12 Octobre 20<br/>Date limite club 27/09/2014</li> <li>Date limite orga 27/09/2014</li> <li>Tarifs Orga. : 11€/18€/18€</li> </ul>              | <b>∕</b><br>₩ | Tournoi jeunes vétérans NC D<br>Dijon<br>Du 01 Novembre 2014 au 02 Novemb<br>Date limite club 18/10/2014<br>Date limite orga 22/10/2014<br>Tarifs Orga, : 13€/18€/18€ |
|--------------------------------------------|------------------------------------------------------------------------------------------------|-----------------------------------------------------------------------------------------|--------------------------------------------------------------------|----------------------------------------------------------------------------------------------------|---------------|----------------------------------------------------------------------------------------------------|
| les v<br>Arc<br>Du<br>Date<br>Date<br>Tari | volants d'arc<br>sur Tille<br>08 Novembr<br>e limite club<br>e limite orga<br>ifs Orga. : 12   | re 2014 au 09 Nov<br>15/09/2014<br>15/10/2014<br>2€/17€/17€                             | emt                                                                | <ul> <li>Championnat de Côte d'Or de Simple         <ul> <li> à compléter plus tard</li> <li>Du 17 Janvier 2015 au 18 Janvier 201</li> <li>Date limite club 12/12/2014</li> <li>Tarifs Orga. : Non défini</li> </ul> </li> </ul> |               |                                                                                                    |
| In Inco                                    | nscriptions à                                                                                  | venir (0) · Mtt                                                                         | Inscrip                                                            | ptions passées                                                                                                    |               |                                                                                                    |
| Inscription<br>Clique<br>Clique            | n prise en ch<br>r sur                                                                         | ou le t                                                                                 | itre di<br>oir le                                                  | ion en partie à votre charge)<br>u tournoi pour s'inscrire.<br>s modalités de l'inscription.                                                                                                    |               |                                                                                                    |
| Inscription<br>Clique<br>Clique            | n prise en ch<br>r sur<br>r sur<br>Inscript                                                    | ou le t<br>pour v<br>ion : Tournoi                                                      | Inscript<br>itre dr<br>oir le<br>Nation                            | tion en partie à votre charge)<br>u tournoi pour s'inscrire.<br>s modalités de l'inscription.<br>nal de Quetigny                                                                                                    |               |                                                                                                    |
| Inscription<br>Clique<br>Clique            | n prise en ch<br>r sur<br>r sur<br>Inscript                                                    | ou le t<br>pour v<br>ion : Tournoi                                                      | itre di<br>oir le<br>Nation                                        | tion en partie à votre charge)<br>u tournoi pour s'inscrire.<br>s modalités de l'inscription.<br>nal de Quetigny<br>aires                                                                                                    |               |                                                                                                    |
| Clique                                     | n prise en ch<br>r sur<br>r sur<br>Inscript                                                    | ou le t<br>pour v<br>ion : Tournoi                                                      | itre di<br>oir le<br>Nation                                        | tion en partie à votre charge)<br>u tournoi pour s'inscrire.<br>s modalités de l'inscription.<br>nal de Quetigny<br>aires                                                                                                    |               |                                                                                                    |
| Clique<br>Clique                           | n prise en ch<br>r sur<br>r sur<br>Inscript<br>Simple :<br>Double :                            | ou le t<br>pour v<br>ion : Tournoi                                                      | itre di<br>itre di<br>oir le<br>Nation<br>Parten                   | tion en partie à votre charge<br>u tournoi pour s'inscrire.<br>s modalités de l'inscription.<br>nal de Quetigny<br>aires                                                                                                    |               | [BuPts trinset                                                                                                    |
| Clique<br>Clique                           | n prise en ch<br>r sur<br>r sur<br>Inscript<br>Itableaux<br>Simple :<br>Double :<br>Mixte :    | ion : Tournoi                                                                           | Inscript<br>itre du<br>oir le<br>Nation<br>Partena<br>21 •<br>21 • | tion en partie à votre charge)<br>u tournoi pour s'inscrire.<br>s modalités de l'inscription.<br>nal de Quetigny<br>aires                                                                                                    |               | ▼ Cultures televent▼<br>▼ Au Choix ▼                                                                                                    |

Après l'inscription, vous pouvez accéder à toutes vos inscriptions :

| × | Tournoi National de Quetigny<br>QUETIGNY<br>Du 11 Octobre 2014 au 12 Octobre 2014<br>Date limite orbs 27/09/2014<br>Date limite orga 27/09/2014<br>Tarifs Orga : 11€/18€/18€ | Simple :<br>Double : D-(( ) : Pb : Part. Double<br>Mixte : D-(Au Choix)<br>Pas de contrainte<br>Tarif : 18.00€ |  |
|---|----------------------------------------------------------------------------------------------------|----------------------------------------------------------------------------------------------------|--|
|---|----------------------------------------------------------------------------------------------------|----------------------------------------------------------------------------------------------------|--|

2ème possibilité : à partir de l'écran d'accueil

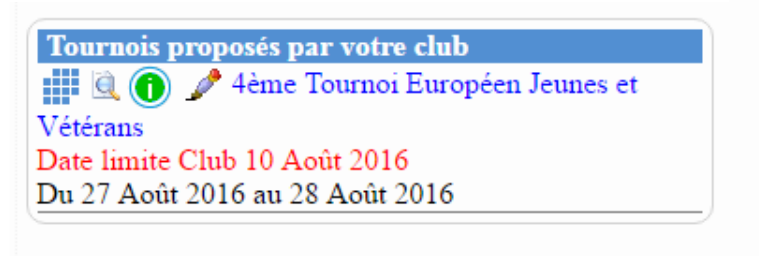

• Cliquer sur 🥜 ou le titre du tournoi pour s'inscrire puis procéder de la même façon que plus haut.

### Paiement en ligne

Une fois une inscription validée, votre solde de compte est débité du tarif du tournoi.

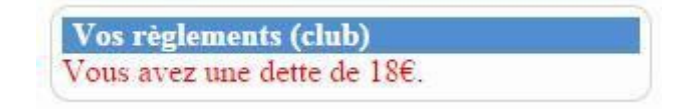

Vous pouvez régler cette dette en ligne en accédant au site : <u>https://www.apayer.fr/bcd-dijon</u>.

## Connexion / Déconnexion

Pour vous connecter, il faut votre adresse e-mail et votre mot de passe :

| Votre e-mail                                | Votre mot de passe | Connexion      |
|---------------------------------------------|--------------------|----------------|
|                                             | Mot de passe oubl  | lié            |
|                                             | Actiproj Démo      | 5              |
| Pour vous déconnecter, il suffit de cliquer | sur le logo        | Se déconnecter |